# Manual de instalação do Centralx Clinic

#### Objetivo deste documento:

O objetivo deste documento é orientar a instalação do Centralx Clinic e todas as ferramentas necessárias para o fucionamento do mesmo.

#### **Resumo:**

Em resumo, este documento ensina como instalar o Centralx Clinic, o gerenciador de banco de dados MySQL e as ferramentas para acesso a ele.

## Índice:

| a) | Ferramentas utilizadas                                                                                                    | página 2                                     |
|----|----------------------------------------------------------------------------------------------------|----------------------------------------------|
| b) | Downloads                                                                                                    | página 2                                     |
| c) | Instalação no servidor                                                                                                    | página 2                                     |
|    | <ol> <li>Instalação do MySQL</li> <li>Configuração do MySQL</li> <li>Instalação do Centralx Clinic</li> <li>Instalação e configuração do SQLYog</li> </ol> | página 2<br>página 2<br>página 7<br>página 8 |
| d) | Instalação nas máquinas clientes                                                                                                    | página 11                                    |
|    | <ol> <li>Instalação do MyODBC</li> <li>Configuração do MyODBC</li> <li>Instalação e configuração do Centralx Clinic</li> </ol>                             | página 11<br>página 11<br>página 13          |
| e) | Dúvidas frequentes                                                                                                    | página 15                                    |

# a) Ferramentas utilizadas:

- 1. MySQL Essential 4.1.12a
- 2. MyODBC 3.51.11-2
- 3. SQLyog406

# b) Downloads:

- 1. Centralx Clinic: <u>http://www.centralx.com.br/suporte/clinic/clinic753full.exe</u>
- 2. Ferramentas: <u>http://www.centralx.com.br/suporte/clinic/sgbdbeta.zip</u>

## c) Instalação no servidor:

Descompacte o arquivo sgbdbeta.zip

#### Este arquivo contém:

mysql-essential-4.1.12a-win32.msi

MyODBC-3.51.11-2-win.exe

SQLyog406.exe

# 1. Instalação do MySQL:

- 1.1. Execute o mysql-essential-4.1.12a-win32.msi
- 1.2 Escolha instalação "Typical"
- 1.3 Siga a instalação padrão e na tela "MySQL.com Sign-Up" escolha "Skip Sign-Up"

# 2 - Configuração do MySQL:

2.1 - Escolha "Detailed Configuration"

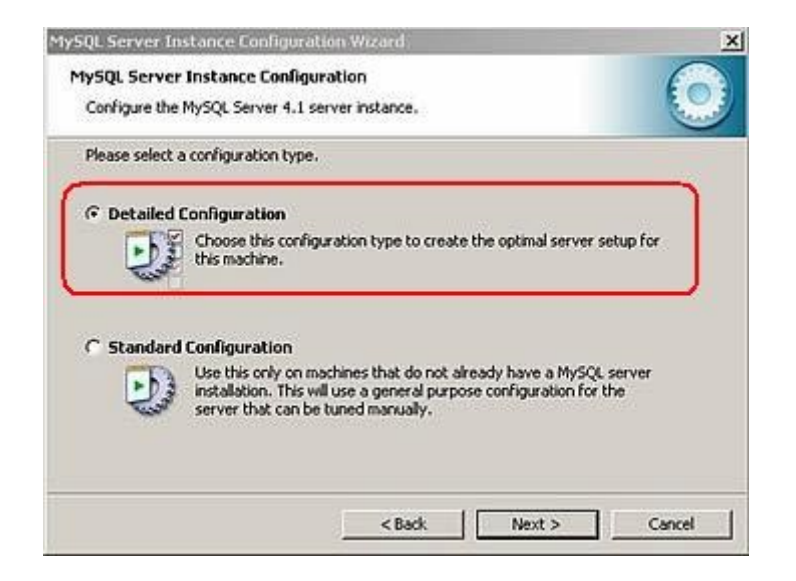

2.2 - Escolha qual o tipo de servidor será utilizado.

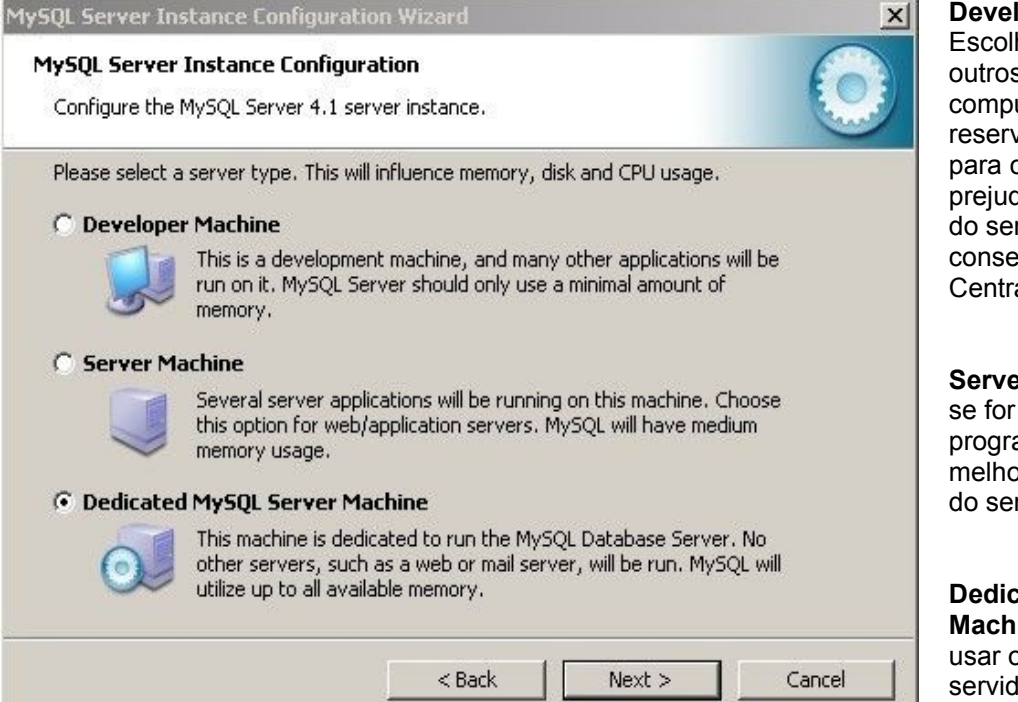

**Developer Machine:** 

Escolha se for utilizar outros programas no computador, assim ele reserva pouca memória para o MySQL, isso pode prejudicar o desempenho do servidor MySQL e consequentemente do Centralx Clinic.

Server Machine: Escolha se for utilizar outros programas mas quer melhorar o desempenho do servidor MySQL

**Dedicated MySQL Server Machine:** Escolha se for usar o computador como servidor dedicado do MYSQL - Recomendável.

#### 2.3 - Escolha "Transactional Database Only"

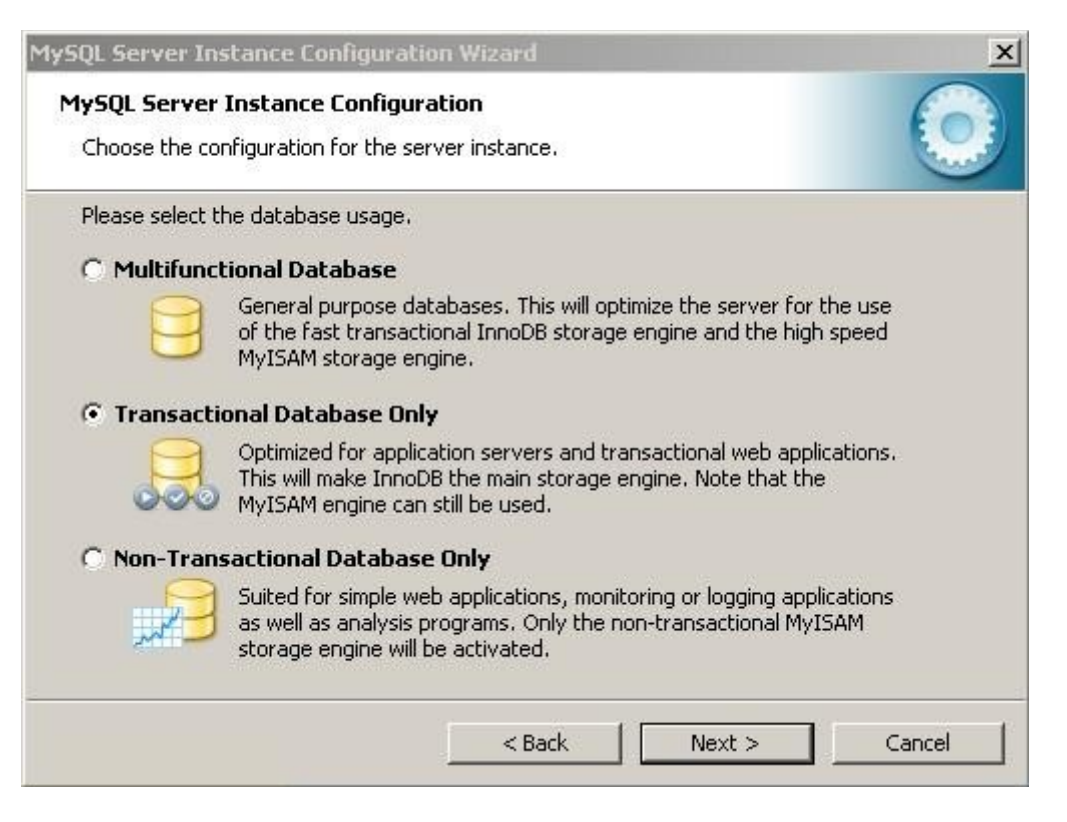

**2.4** - Nessa tela você define onde será armazenado o banco de dados, **o recomendável e deixar no diretório de instalação** como na figura abaixo:

| 1ySQL Server Instance Configuration Wizard                                                                                                    | ×           |
|----------------------------------------------------------------------------------------------------|-------------|
| <b>MySQL Server Instance Configuration</b><br>Configure the MySQL Server 4.1 server instance.                                                                                      |             |
| Please select the drive for the InnoDB datafile, if you do not want to use the defaul InnoDB Tablespace Settings Please choose the drive and directory where the InnoDB tablespace | t settings. |
| C: Installation Path<br>Drive Info<br>Volume Name:<br>File System: NTFS                                                                                                    |             |
| 5,2 GB Diskspace Used 4,6 GB Free Diskspace                                                                                                    |             |
| < Back Next >                                                                                                    | Cancel      |

# 2.5 - Escolha "Online Transaction Processing (OLTP)"

| MySQL Server Inst                | ance Configuration Wizard                                                                                                    |  |  |  |
|----------------------------------|----------------------------------------------------------------------------------------------------|--|--|--|
| MySQL Server I<br>Choose the con | nstance Configuration<br>figuration for the server instance.                                                                                               |  |  |  |
| Please set the a                 | pproximate number of concurrenct connections to the server.                                                                                                |  |  |  |
| C Decision Su                    | ipport (DSS)/OLAP                                                                                                    |  |  |  |
| 2                                | Select this option for database applications that will not require a high number of concurrent connections. A number of 20 connections will be assumed.    |  |  |  |
| Online Trai                      | nsaction Processing (OLTP)                                                                                                    |  |  |  |
|                                  | Choose this option for highly concurrent applications that may have<br>at any one time up to 500 active connections such as heavily loaded<br>web servers. |  |  |  |
| C Manual Sel                     | ting                                                                                                    |  |  |  |
| 20                               | Please enter the approximate number of concurrent connections.                                                                                             |  |  |  |
|                                  | Concurrent connections: 15                                                                                                    |  |  |  |
|                                  | < Back Next > Cancel                                                                                                    |  |  |  |

2.6 - Marque a opção  $Enable \; TCP/IP \; Networking, em <math display="inline">PortNumber \; selecione \; a \; porta \; , recomendável utilizar a porta \; 3306$ 

| MySQL Server In<br>MySQL Server<br>Configure the | stance Configuration Wizard       Instance Configuration       MySQL Server 4.1 server instance.                                                                                  |
|--------------------------------------------------|----------------------------------------------------------------------------------------------------|
| Please set the                                   | networking options.<br>P/IP Networking<br>Enable this to allow TCP/IP connections. When disabled, only local<br>connections through named pipes are allowed.<br>Port Number: 3306 |
|                                                  | < Back Next > Cancel                                                                                                    |

2.7 - Marque a opção Standard Character Set, em Character Set escolha latin1

| MySQL Server Instance Configurati                                                                                        | ion Wizard 🔀                                                                 |  |  |
|----------------------------------------------------------------------------------------------------|------------------------------------------------------------------------------|--|--|
| MySQL Server Instance Configur<br>Configure the MySQL Server 4.1 se                                                      | rver instance.                                                               |  |  |
| Please select the default character                                                                                      | set.                                                                         |  |  |
| Standard Character Set                                                                                                   |                                                                              |  |  |
| Hellol Makes Latin1 the de<br>English and other W                                                                        | efault charset. This character set is suited for<br>/est European languages. |  |  |
| C Best Support For Multilingu                                                                                            | alism                                                                        |  |  |
| Make UTF8 the default character set. This is the recommended character set for storing text in many different languages. |                                                                              |  |  |
| C Manual Selected Default Ch                                                                                             | aracter Set / Collation                                                      |  |  |
| Please specify the o                                                                                                    | character set to use.                                                        |  |  |
| Character Set:                                                                                                    | latin1                                                                       |  |  |
|                                                                                                    | < Back Next > Cancel                                                         |  |  |

**2.8** - Marque a opção **Install As Windows Service**, em Service Name escolha **MySQL41** e marque a opção **Launch the MySQL Server automatically** 

| MySQL Server Instance                                                                       | Configuration Wizard                                                                                                    |  |  |
|---------------------------------------------------------------------------------------------|----------------------------------------------------------------------------------------------------|--|--|
| MySQL Server Instance Configuration         Configure the MySQL Server 4.1 server instance. |                                                                                                    |  |  |
| Please set the Window                                                                       | is options.                                                                                                    |  |  |
| 🔽 Install As Windo                                                                          | ws Service                                                                                                    |  |  |
| This is<br>on Wi                                                                            | the recommended way to run the MySQL server<br>ndows.                                                                                              |  |  |
| Servic                                                                                      | e Name: MySQL41                                                                                                    |  |  |
| 🔲 Include Bin Direc                                                                         | tory in Windows PATH                                                                                                    |  |  |
| Mysque<br>So the                                                                            | this option to include the directory containing the<br>/ client executables in the Windows PATH variable<br>y can be called from the command line. |  |  |
|                                                                                             | < Back Next > Cancel                                                                                                    |  |  |

2.9 - Se for criar uma senha digite a senha em New root password e depois confirme no segundo campo, se não for criar uma senha para usuário root, desmarque a opção "Modify Security Settings" e clique em Next

| MySQL Server Instance Configuration                                          | Wizard                                           | ×                      |
|------------------------------------------------------------------------------|--------------------------------------------------|------------------------|
| MySQL Server Instance Configuration<br>Configure the MySQL Server 4.1 server | o <b>n</b><br>rinstance.                         | 0                      |
| Please set the security options.                                             |                                                  |                        |
| Modify Security Settings                                                     |                                                  |                        |
| New root password:                                                           | En                                               | ter the root password. |
| Confirm:                                                                     | Re                                               | etype the password.    |
|                                                                              | Enable root acces                                | s from remote machines |
| 🦳 Create An Anonymous Account                                                |                                                  |                        |
| This option will create a note that this can lead t                          | n anonymous account on<br>to an insecure system. | this server. Please    |
| ]                                                                            | < Back                                           | lext > Cancel          |

2.10 - Clique em "Execute" para iniciar o serviço

| MySQL Server Instance Configuration Wizard                                                                                          | x          |
|----------------------------------------------------------------------------------------------------|------------|
| <b>MySQL Server Instance Configuration</b><br>Configure the MySQL Server 4.1 server instance.                                       | $\bigcirc$ |
| Ready to execute                                                                                                    |            |
| <ul> <li>Prepare configuration</li> <li>Write configuration file</li> <li>Start service</li> <li>Apply security settings</li> </ul> |            |
| Please press [Execute] to start the configuration.                                                                                  |            |
|                                                                                                    |            |
|                                                                                                    |            |
|                                                                                                    |            |
| < Back Execute                                                                                                    | Cancel     |

# 3 - Instalação do Centralx Clinic

- 3.1 Execute o arquivo "clinic753full.exe".
- 3.2 Marque os componentes que deseja instalar e clique em "Instalar agora".
- 3.3 Ao final da instalação será perguntado se deseja executar agora, escolha "Não".

| Centralx Clin<br>Para ambientes de alta produtiv                                                                | hidade                              |
|----------------------------------------------------------------------------------------------------|-------------------------------------|
| Componentes<br>✓ Centralx Clinic 7.5.3<br>✓ EPF Millenium<br>✓ Tabela de preços de medicamentos<br>✓ MoneyTalks | Parte principal do Centralx Clinic. |
| Diretório:<br>C:\Program Files\Centralx\Clinic\                                                                 | Alterar                             |

# 4 - Instalação e configuração do SQLyog:

- 4.1 Execute o arquivo SQLyog406.exe e siga a instalação padrão.
- 4.2 Ao executá-lo pela primeira vez será exibida a tela abaixo, clique em New...

|        | New Save Delete                                                                                               |
|--------|----------------------------------------------------------------------------------------------------|
| 000000 | Saved Connections:                                                                                            |
| H      | 🗇 Server 🕞 Tunnel                                                                                             |
|        | MySQL Host Address                                                                                            |
| =      | User Name                                                                                                    |
|        | Password                                                                                                    |
|        | Port                                                                                                    |
| E      | Database(s)                                                                                                   |
|        | ( Separate multiple databases with a semicolon ; . Leaving<br>Databases(s) blank will display all databases ) |

4.3 – Coloque as seguintes informações:

MySQL Host Addres: localhost

User Name : root

Password: só preencha se foi criado um password na configuração do MySQL

| Connect to MySQL Host |                                                          |                                          | 2                                 |
|-----------------------|----------------------------------------------------------|------------------------------------------|-----------------------------------|
|                       | New<br>Saved Connections:                                | Save<br>[Local<br>Tunnel]                | Delete                            |
|                       | MySQL Host Addre<br>User Name<br>Password<br>Port        | ss localhost<br>root<br>3306             |                                   |
|                       | Database(s)<br>( Separate multiple<br>Databases(s) blank | databases with a<br>will display all dat | semicolon ; . Leaving<br>abases ) |
|                       | Connect                                                  | Cancel                                   | Test Connection                   |

Clique em Connect.

#### 4.4 - Clique em Tools / Import from SQL Dump...

| 🗊 SQLyog - [ - root@localhost] |                               |              |
|--------------------------------|-------------------------------|--------------|
| 📸 File Edit DB Table Column    | Tools Powertools Window Help  |              |
| 🕺 🕨 💺 🐺 😹 💋 🧕                  | Export Resultset              | Ctrl+Shift+E |
| root@localbost 1               | 🚰 Export Database As SQL Dump | Ctrl+Alt+E   |
| E Shidoctor                    | 🤰 Import From SQL Dump        | Ctrl+Shift+Q |
| 🕀 📑 mysql                      | 🔏 Elush                       | Ctrl+Alt+F   |
|                                | Jable Diagnostics             | Ctrl+Alt+T   |
|                                | User <u>M</u> anager          | •            |
|                                | Sho <u>w</u>                  | •            |
|                                | 👃 Preferences                 |              |

4.5 - Na tela seguinte clique em "..." e indique o arquivo MySQL.sql que está em:

C:\Arquivos de programas\Centralx\Clinic\DataStru\MySQL.sql e clique em "Execute"

Se for gerado algum erro clique em "Execute" novamente.

| Execute   | : Query(s) From A File                                                                                                    | × |
|-----------|----------------------------------------------------------------------------------------------------|---|
|           | Execute query(s) stored in a SQL batch file<br>This option is useful when you want to execute batch scripts<br>without loading it into the SQL editor. |   |
|           | Current Database Is - <b><none></none></b>                                                                                                    |   |
| File to E | xecute                                                                                                    |   |
| C:VArqu   | uivos de Programas\Centralx\Clinic\DataStru\MySQL.sql 🥻                                                                                                |   |
|           | 6                                                                                                    | 1 |
|           |                                                                                                    |   |
|           |                                                                                                    |   |
|           |                                                                                                    | - |
|           |                                                                                                    |   |
|           |                                                                                                    |   |

4.6 - Clique em Tools / User Manager / Add User...

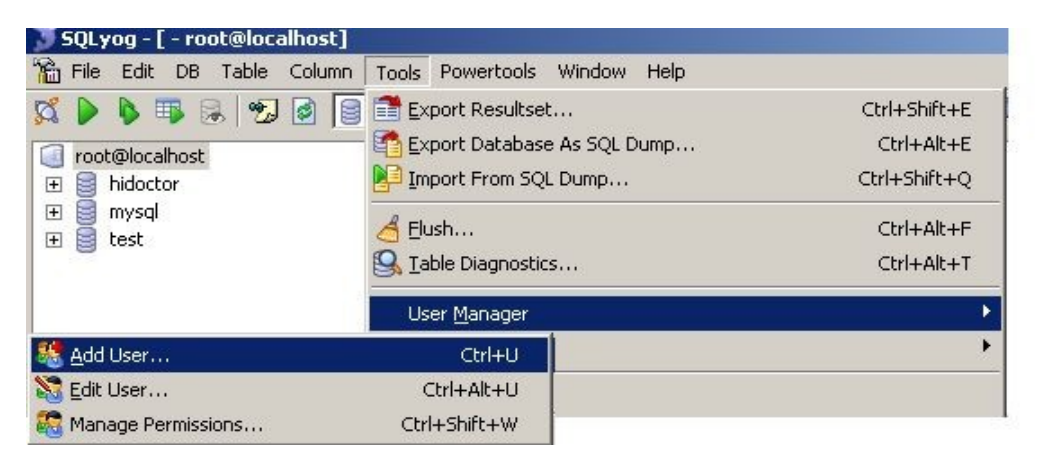

#### 4.7 - Em UserName coloque hiuser

#### Em Password e Retype Password coloque aa

Clique em Create

|               | olumn Level Privile <u>c</u> | jes        |                 |          |
|---------------|------------------------------|------------|-----------------|----------|
| JserName      | hiuser                       | Host       | %               |          |
| Dassword      |                              | Retype Pa  | Retype Password |          |
| Global Privil | eges ———                     |            |                 |          |
| Select        | 🔲 Insert                     | 🔲 Update   | 🗖 Delete        | 🗖 Create |
| Drop          | 🗖 Reload                     | 🔲 Shutdown | Process         | 🔲 File   |
| Beferen       | ce 🗖 Index                   |            | With Grant      | Option   |

#### 4.8 - Clique em Tools / User Manager / Manager Permissions

| 👅 SQLyog - [ - root@localhost]                                                                                                    |                                                                                                    |                                                                        |
|----------------------------------------------------------------------------------------------------|----------------------------------------------------------------------------------------------------|------------------------------------------------------------------------|
| hie Edit DB Table Column                                                                                                    | Tools Powertools Window Help                                                                            |                                                                        |
| Image: Solution of the second state       Image: Solution of the second state       Image: Solution of the second state </td <td>Export Resultset<br/>Export Database As SQL Dump<br/>Import From SQL Dump<br/>Elush<br/>S Table Diagnostics</td> <td>Ctrl+Shift+E<br/>Ctrl+Alt+E<br/>Ctrl+Shift+Q<br/>Ctrl+Alt+F<br/>Ctrl+Alt+T</td> | Export Resultset<br>Export Database As SQL Dump<br>Import From SQL Dump<br>Elush<br>S Table Diagnostics | Ctrl+Shift+E<br>Ctrl+Alt+E<br>Ctrl+Shift+Q<br>Ctrl+Alt+F<br>Ctrl+Alt+T |
|                                                                                                    | User <u>M</u> anager                                                                                    | •                                                                      |
| add User                                                                                                    | Ctrl+U                                                                                                  | •                                                                      |
| 🔀 Edit User                                                                                                    | Ctrl+Alt+U                                                                                              |                                                                        |
| 🍇 Manage Permissions                                                                                                    | Ctrl+Shift+W                                                                                            | 1                                                                      |

4.9 - Selecione o usuário hiuser@%

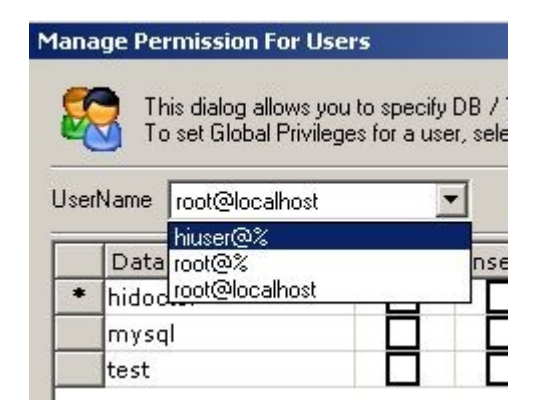

#### 4.10 - Marque todas as opções como na tela abaixo e clique em Apply

| Mana | age Permission Fo                   | or Users                                  |                            |                          |                           |                      |       |       |            |       |        |
|------|-------------------------------------|-------------------------------------------|----------------------------|--------------------------|---------------------------|----------------------|-------|-------|------------|-------|--------|
| 8    | This dialog allo<br>To set Global F | ws you to specify<br>Privileges for a use | DB / Table<br>er, select T | e / Column<br>ools->User | level privil<br>Manager-: | eges.<br>>Edit User. |       |       |            | Apply | Cancel |
| User | Name hiuser@%                       |                                           | -                          |                          |                           |                      |       |       |            |       |        |
|      | Database                            | Select                                    | Insert                     | Update                   | Delete                    | Create               | Drop  | Grant | References | Index | Alter  |
| *    | hidoctor                            |                                           | ~                          | ~                        |                           |                      | ~     |       |            |       | ~      |
|      | mysql                               |                                           |                            |                          |                           |                      |       |       |            |       |        |
|      | test                                |                                           | 15,034                     |                          |                           |                      | 10000 |       |            |       |        |

**obs.:** Essa é a instalação para servidores que utilizarão somente o MySQL no servidor, sem fazer utilização do Centralx Clinic nela.

Se for utilizar o programa na máquina servidor também para cadastrar dados, siga os passos de instalação nas máquinas cliente abaixo também na máquina servidor.

### d) Instalação nas máquinas clientes:

#### 1 - Instalação do MyODBC

**1.1** - Execute o arquivo **MyODBC-3.51.11-2-win.exe** que está no arquivo **sgbdbeta.zip** e faça a instalação padrão.

#### 2 - Configuração do MyODBC

2.1 - Acesse o Painel de Controle / Ferramentas Administrativas / Fonte de dados (ODBC)

#### 2.2 - Na opção User DSN clique em Add

| Vame | Driver                                | Add                         |
|------|---------------------------------------|-----------------------------|
|      |                                       | Remove                      |
|      |                                       | Configure.                  |
|      |                                       |                             |
|      |                                       |                             |
|      |                                       |                             |
|      |                                       |                             |
|      |                                       |                             |
| An D | DBC User data source stores informati | ion about how to connect to |

#### 2.3 - Selecione a opção MySQL ODBC 3.51 Driver e clique em Finish

|        | Name<br>Misses & ODBC (or Oregin                              | <u>v</u> . |
|--------|---------------------------------------------------------------|------------|
|        | Microsoft DDBL for Uracle<br>Microsoft Paradox Driver (* db.) | 2.<br>4    |
|        | Microsoft Paradox-Treiber (*.db)                              | 4.         |
|        | Microsoft Text Driver (*.txt; *.csv)                          | 4.         |
|        | Microsoft Text-Treiber (*.txt; *.csv                          | ) 4.       |
| E Sans | Microsoft Visual FoxPro Driver                                | 1          |
|        | MuSQL ODBC 3 51 Driver                                        | 3          |
|        | SQL Server                                                    | 21         |
|        | •                                                             | •          |
|        |                                                               |            |
|        |                                                               | <u>)</u>   |

2.4 - Na tela seguinte preencha os dados a seguir:

Em Data Source Name coloque: Centralx Clinic

Em Server coloque: o nome ou endereço ip da máquina servidor

- Em User coloque: hiuser
- Em Password coloque: aa
- Em Database selecione a base: hidoctor

| ogin | Connect   | Options Advanced   |  |
|------|-----------|--------------------|--|
| Data | Source Na | me Centralx Clinic |  |
| Desc | cription  |                    |  |
| Serv | er        | recepcao           |  |
| User |           | hiuser             |  |
| Pass | word      | XX                 |  |
| Data | ibase     | hidoctor           |  |
|      |           |                    |  |

Clique em **Test**, se estiver tudo configurado corretamente será exibida a mensagem abaixo: **"Sucess: connection was made"**, clique em **OK** 

#### 3 - Instalação e configuração do Centralx Clinic

- 3.1 Execute o arquivo "clinic753full.exe".
- 3.2 Marque os componentes que deseja instalar e clique em "Instalar agora".

| Componentes                                                                                                    | ridade                              |
|----------------------------------------------------------------------------------------------------|-------------------------------------|
| <ul> <li>✓ Centralx Clinic 7.5.3</li> <li>✓ EPF Millenium</li> <li>✓ Tabela de preços de medicamentos</li> <li>✓ MoneyTalks</li> </ul> | Parte principal do Centralx Clinic. |
| Diretório:<br>C:\Program Files\Centralx\Clinic\                                                                                        | Alterar<br>Instalar agora Cancelar  |

3.3 - Ao final da instalação será perguntado se deseja executar agora escolha "Sim".

3.4 - Será exibida a mensagem abaixo, clique em OK

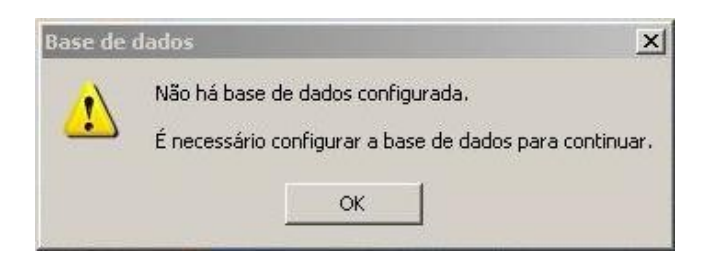

**3.5** - Clique na lupa do **Nome da fonte de dados** , selecione a base de dados **Centralx Clinic**, em Usuário coloque **hiuser** e senha: **aa** 

| Nome da fonte<br>Centralx Clinic | de dados | 9      |
|----------------------------------|----------|--------|
| Usuário                          | Senha    |        |
| hiuser                           | XX       | Testar |

3.6 - Clique em Testar, se estiver tudo correto, será exibida a mensagem abaixo

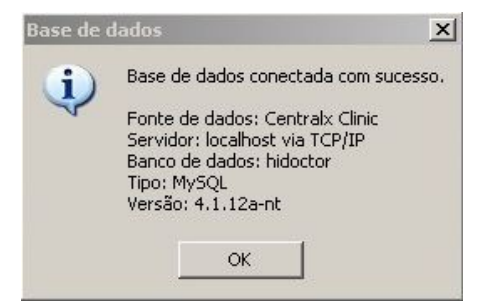

3.7 - Agora o Centralx Clinic está pronto para ser acessado, utilize o usuário admin e senha aa

|                                      | Centralx Clinic<br>Para ambientes de alta produtividade |    |
|--------------------------------------|---------------------------------------------------------|----|
| Centralx*                            |                                                         |    |
|                                      | Versão 7.5                                              | .3 |
| Usuário admin<br>Senha <sup>**</sup> | Cancelar OK                                             | )  |

## e) - Dúvidas frequentes:

1 - Ao testar a conexão do item 3.6 do manual é exibida a mensagem abaixo:

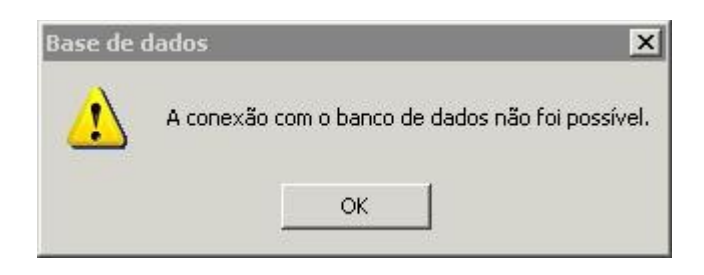

**1.1** - Se utiliza Windows XP ou tem algum firewall na máquina, é necessário que libere o arquivo **"Clinic.exe"** para acessar a rede.

- 1.2 Clique em Iniciar / Configurações / Painel de Controle / Firewall do Windows
  - 1. Verifique se o firewall do Windows está "Ativado"
  - 2. Se sim, clique em "Exceções"

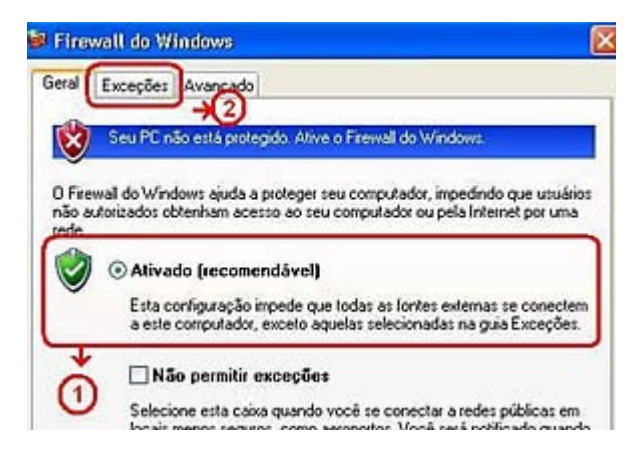

- 3. Verifique se o Centralx Clinic está na lista de "Programas e serviços"
- 4. Se não, clique em "Adicionar Programa"

| eral                       | Exceções                                      | Avançado                                        |                                                                                                    |
|----------------------------|-----------------------------------------------|-------------------------------------------------|----------------------------------------------------------------------------------------------------|
| D Fire<br>staqui<br>clicar | wall do Wind<br>es e intrusõe<br>na guia Gera | lows está des<br>s de origem e<br>l e seleciona | sativado. Seu computador corre o risco de sofrer<br>externa, tal como da Internet. É recomendável<br>r Ativado. |
|                            | 2008940-4-CW 10                               |                                                 | 3                                                                                                    |
| hogra                      | amas e Servi                                  | 205:                                            |                                                                                                    |
| Not                        | ne                                            |                                                 |                                                                                                    |
| S<br>S<br>S<br>S<br>S      | issistência R<br>Compartiham                  | emola<br>emola<br>ento de Arqu                  | ivo e Imprestora                                                                                                |
|                            | 4                                             |                                                 |                                                                                                    |

5. Verifique se o Centralx Clinic está na lista, selecione-o e clique em OK

| Adicionar                                             | um Programa 🛛 🛛                                                                                                    |
|-------------------------------------------------------|----------------------------------------------------------------------------------------------------|
| Para permiti<br>exceções, s<br>listado.<br>Programas: | r a comunicação com um programa adicionando-o à lista de<br>elecione o programa ou clique em Procurar caso ele não esteja<br>5 |
| Centra                                                | lx Clinic                                                                                                    |
|                                                       |                                                                                                    |
|                                                       |                                                                                                    |
|                                                       |                                                                                                    |
| Caminho:                                              | C:\Arquivos de programas\Centralx\Clinic753\ Procurar                                                                          |
|                                                       |                                                                                                    |
| Alterar esc                                           | opo OK Cancelar                                                                                                    |

**Obs.:** Se ele não estiver na lista, clique em **"Procurar"** e indique o arquivo **"clinic.exe"** que está na pasta onde o **Centralx Clinic** foi instalado.

#### 2- Instalei o programa e ao abrir é pedido um nome de usuário e senha, o que coloco?

R: Usuário: admin / Senha:aa

# 3- Cadastrei um paciente em nome do Dr. Afonso Pena para o convênio "Unimed", mas quando vou cadastrar um procedimento em contas não aparece o nome dele na lista de "Prestador de serviço principal"

**R:** O Dr. Afonso Pena não está cadastrado para trabalhar com esse convênio, para configurá-lo clique em "Faturamento / Prestadores de serviços", clique na lupa do nome e selecione o Dr. Afonso Pena, depois clique em Faturamento e marque o convênio "Unimed" no faturamento direto.

#### 4- Temos 3 médicos, mas a secretária só está visualizando a agenda de um.

**R**: É preciso configurar o usuário da secretária com permissão para acessar as outras agendas, para isso clique em Arquivo / Usuários, clique na lupa do "Nome" e selecione o usuário da secretária, clique em "Permissões" e marque a opção para ela acessar as agendas dos outros médicos.

# 5 - A secretária cadastrou um paciente em nome do Dr. Afonso Pena, mas o Dr.Constantino não consegue encontrar essa ficha.

**R**: Quando um paciente é cadastrado a sua ficha fica liberado para o usuário a quem pertence o registro e para os usuários do grupo "Administrador", para que outros usuário tenham acesso a essa ficha, o usuário Dr. Afonso Pena deve acessar a ficha desse paciente clicar no ícone do "cadeado" e selecionar os usuários que terão acesso a ficha desse paciente e clicar em "Gravar".

Assim que cadastrar o paciente a secretária pode decidir quem pode ter acesso ao cadastro, para

isso é preciso clicar no ícone do "cadeado" e selecionar os usuários que podem acessar a ficha, no entanto, se não for efetuado isso no momento do cadastro, somente o médico a quem pertence o paciente pode configurar a permissão de acesso.

#### 6 - O rateio pode ser feito com valores fixos?

R: Não, o clínica está configurado para fazer rateios somente com percentagens.

#### 7 - Ao criar nova função, em configuração de rateio, aparece somente a função Hospital/Clínica:

**R:** As funções não estão cadastradas. Para cadastrar outras funções clique em "Faturamento/Funções do rateio" e crie outras funções.

#### 8- Ao abrir o Clínic aparece a mensagem a base de dados não está configurada, o que fazer?

**R:** Não há base de dados configurada. É necessário configurar a base de dados para continuar. Clique em OK, clique na lupa referente a "Nome da base de dados"e selecione "Centralx Clinic"ou "Clinic", em usuário coloque "hiuser"e senha "aa"e clique em OK. Para isso é necessário que se tenha feito as configurações iniciais de instalação do programa.

#### 9 - Depois de instalado quais devem ser os primeiros passos para utilizar o programa?

**R:** É necessário configurar:

**a)** Tabela de materiais e medicamentos, para isso clique em "Faturamento/Tabelas de materiais/medicamentos" e crie uma tabela.

**b)** Convênios, para isso clique em "Faturamento/Convênios" e cadastre os convênios atendidos na clínica.

c) Cadastre todos os médicos que trabalham na clínica, independente de serem usuários do programa. Para isto clique em "Faturamento/Prestadores de Serviços".

**d)** Cadastrar o grupo de usuários que irão utilizar o programa. Para isto clique em "Arquivo/Grupo de usuários" e cadastre seja médicos, secretária, faturista ou outros.

e) Cadastre os usuários do programa, para isto clique "Arquivo/Usuários".

#### 10 - Não consigo carregar os valores nas contas dos pacientes ?

**R**: Deve configurar os valores de CH dos convênios. Para isso clique em "Faturamento/Convênios" em "Valores" coloque o valor para CH.

# 11 - Como gerar faturas constando o nome do paciente / procedimento / valor / nome do profissional?

**R**: Para configurar vá em Especial / Configuração / Faturamento e clique em "Configurar" os campos que devem se marcados são: Nome do prestador / Nome do paciente / Descrição do procedimento / Valor do honorário ou Valor total.

#### 12- Importação dos dados do HiDoctor para o Clinic é possível?

**R:** Sim, temos um importador padrão para isso, e a importação é gratuita.

#### 13 - Posso entrar em mais de um computador com o mesmo usuário ao mesmo tempo?

**R**: Ao mesmo tempo só é possível acessar em um computador.

#### 14 - Como fazer o backup do Clinic?

**R**: Verificar os documentos em PDF abaixo disponíveis no CD do Centralx Clinic ou fazer o download.

Procedimento de backup do Clinic pelo MySQL Administrator

http://www.centralx.com.br/suporte/clinic/bkpclinicsqlyog.pdf

Procedimento de backup do Clinic pelo SQLYog

http://www.centralx.com.br/suporte/clinic/bkpclinicmysqladmin.pdf

#### 15 – Onde encontro o manual do Centralx Clinic:

**R**: Pressione a tecla "F1" do teclado com o Centralx Clinic aberto.

#### 16 - Ao configurar o ODBC do Centralx Clinic e tentar conectar exibe a mensagem: "Access Denied"

R: Verificar se o servidor MySQL está ativo

Verificar se foi criado o usuário hiuser com senha

Se as duas opções acima estiverem corretas, abrir o SQLYog e clicar em "Tools / User Manager / Edit User, deixe somente os usuários hiuser e root e remova os outros usuários existentes.

Obs.: Remova os usuários somente se você instalou o MySQL exclusivamente para o Centralx Clinic, se o MySQL Server já estava instalado na máquina verifique com o responsável técnico a possibilidade de se apagar os outros usuários.